# Pinpoint User Guide

# Contents

| Pinpoint User Guide   |   |
|-----------------------|---|
| Contents              |   |
| Screen Layout         | 2 |
| Basic Map Navigation  | 2 |
| Zoom                  | 2 |
| Available Layers      | 2 |
| Additional panels     | 2 |
| Changing the base map | 3 |
| Legend                | 3 |
| Identify Features     | 3 |
| Share and Embed Maps  | 3 |
| Metadata              | 3 |
| Searching Layers      | 4 |
| Address Search        | 5 |
| Drawing features      | 6 |
| Contact Details       | 6 |

# **Screen Layout**

|                                                    | Address search                                     | Tools Legend/Layer<br>and Help Tabs                                   | 5<br>5     |
|----------------------------------------------------|----------------------------------------------------|-----------------------------------------------------------------------|------------|
| Additional                                         | Asset information                                  |                                                                       | -          |
|                                                    | Historic information                               | Easter Compton                                                        |            |
| panels                                             | Local information                                  | - Patchway Bradiley Local information                                 |            |
|                                                    | Explore                                            | - Bestol Filter                                                       |            |
|                                                    | Layer (select name to view description) Map Search | Catbrain Arport Stoke Gifford Wintert Wards                           |            |
|                                                    | Boundaries                                         |                                                                       |            |
|                                                    | 2001 lower super output areas                      | Zoom bar Laver details                                                | Ш          |
|                                                    | 2011 census output areas (zoom in to               | Rambrook Edger dottene                                                |            |
|                                                    | 2011 lower super output areas                      | Avenino                                                               | -          |
|                                                    | Business Improvement Districts                     | - Shirehampton 100 and Allio                                          |            |
|                                                    | Neighbourhood partnership areas                    |                                                                       |            |
| Available<br>layers                                | Neighbourhood planning areas                       | DW BY PHIL                                                            |            |
|                                                    | Neighbourhood planning network                     | Ham Green Refant a Baa                                                |            |
|                                                    | Parliamentary constituencies                       | Portbury in-Gordano 4369                                              |            |
|                                                    | Polling districts                                  |                                                                       |            |
|                                                    | Wards 🔽 📃                                          | Abbots Leigh                                                          |            |
| Collapsed<br>Groups<br>(containing more<br>layers) | Community and safety                               |                                                                       |            |
|                                                    | B Education Active layer                           | Map display                                                           |            |
|                                                    | Environment and planning                           | area                                                                  |            |
|                                                    | Health and adult care                              | Long A shton                                                          |            |
|                                                    | Housing and property                               | Flax Bitton ch                                                        | vnev       |
|                                                    | E Leisure and culture                              | Hone Bourton Alite Alite Swin                                         | eford      |
|                                                    | ∃ Sport                                            | Pishorsworth R                                                        | HOP        |
|                                                    |                                                    | Barrow KEYNSHAM                                                       | netry      |
|                                                    | Expand all Collapse all                            | 1.3 3km Linear Scale Queen Charlton O data @ Crown corryingh & databa | se<br>3406 |

# **Basic Map Navigation**

You may pan around the map by clicking in the map display area and dragging the cursor.

#### Zoom

Click on the map display area and either use the mouse wheel to zoom in or out or move the zoom bar up or down. The map will automatically be replaced by a more detailed one as you zoom in.

#### **Available Layers**

The Explore tab shows available layers in logical groups any of which you may click on to display in the map display area. The name and symbology of any layers displayed are shown in the Legend tab on the right hand side.

Layers that are visible to BCC staff only are shown in **emboldened** text (on the public access version these layers won't be visible).

## **Additional panels**

The majority of available layers are contained in the local information panel, but additional panels can be expanded to display layers specific to Historic information or assets.

# Changing the base map

To change the base map, click on the Layers tab (top right) and select the era or type of base map that you require.

Several eras of historical mapping are also available.

### Legend

To switch on the legend, click the Legend tab (top right with the layers tab). The name and symbology of any layers displayed are shown.

### **Identify Features**

To display the attributes of an individual feature click on its symbol in the map. The feature attributes will display in a pop up window.

## **Share and Embed Maps**

The window that pops up to display a feature's attributes also contains a 'share link' button: 🖘

Clicking on this button gives you access to the link you need to share the map with another user (e.g. by pasting the link into an email) or the HTML code you need to embed the current map view into your own web page.

#### Metadata

Metadata (data about data) is available for each of the available layers. Metadata can be accessed by clicking on the layer name in the available layers panel. The metadata form will open in a new tab.

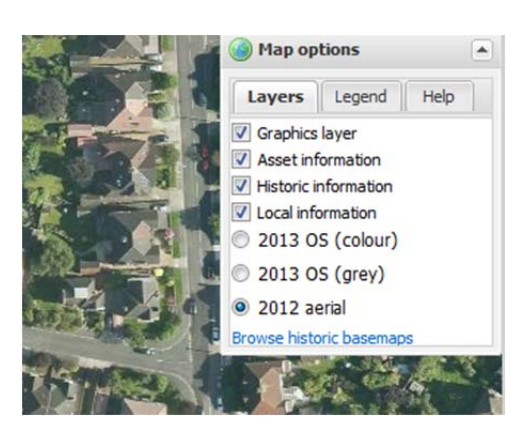

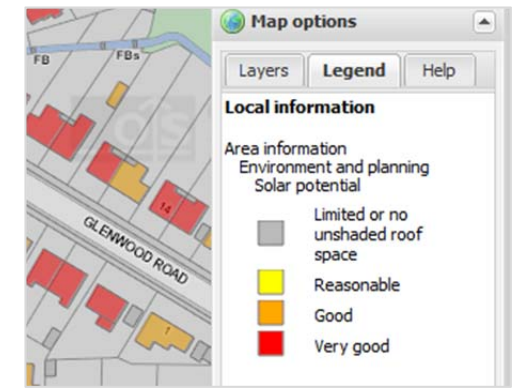

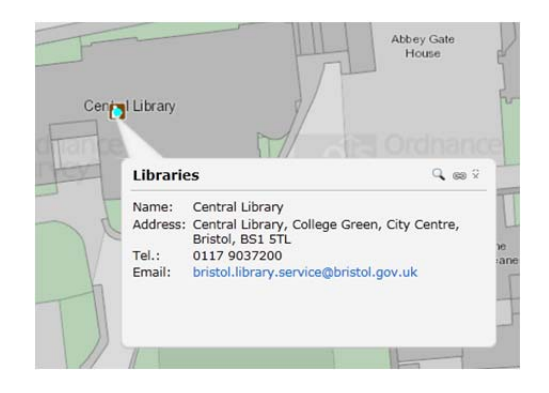

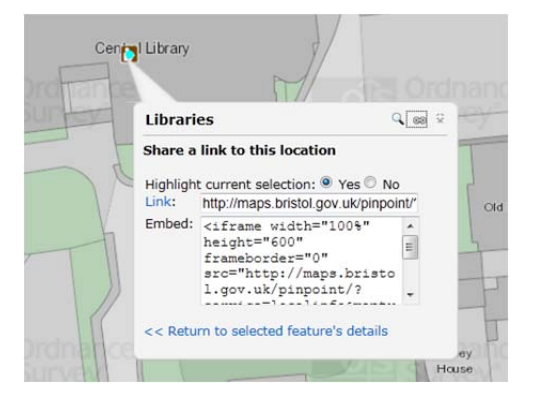

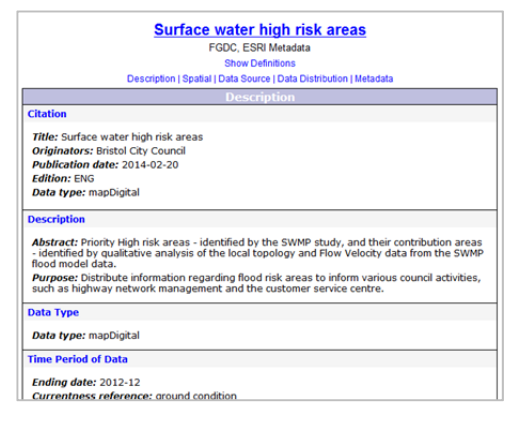

# **Searching Layers**

Each layer on Pinpoint has a second 'Search' tick box beside its entry in the layer list; this opens a table view of the layer, which you can search in various ways:

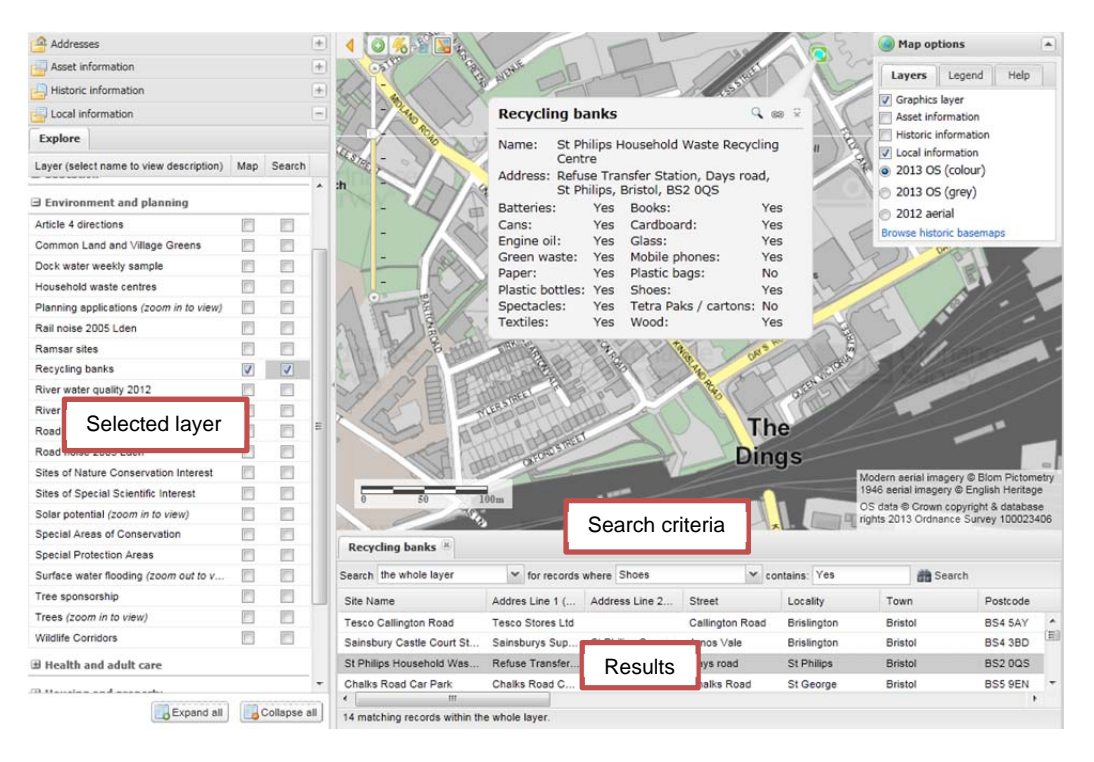

Matching text (e.g. Recycling banks where "Shoes" = "Yes")

#### Selecting a feature from another layer (e.g. Restaurants within a Business Improvement District)

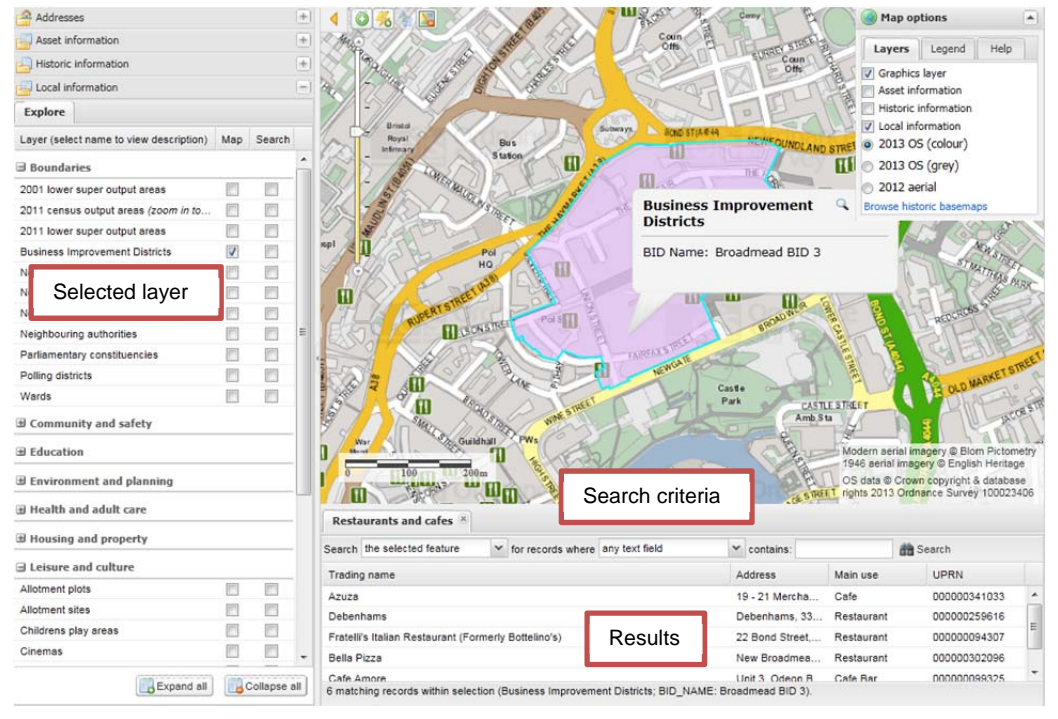

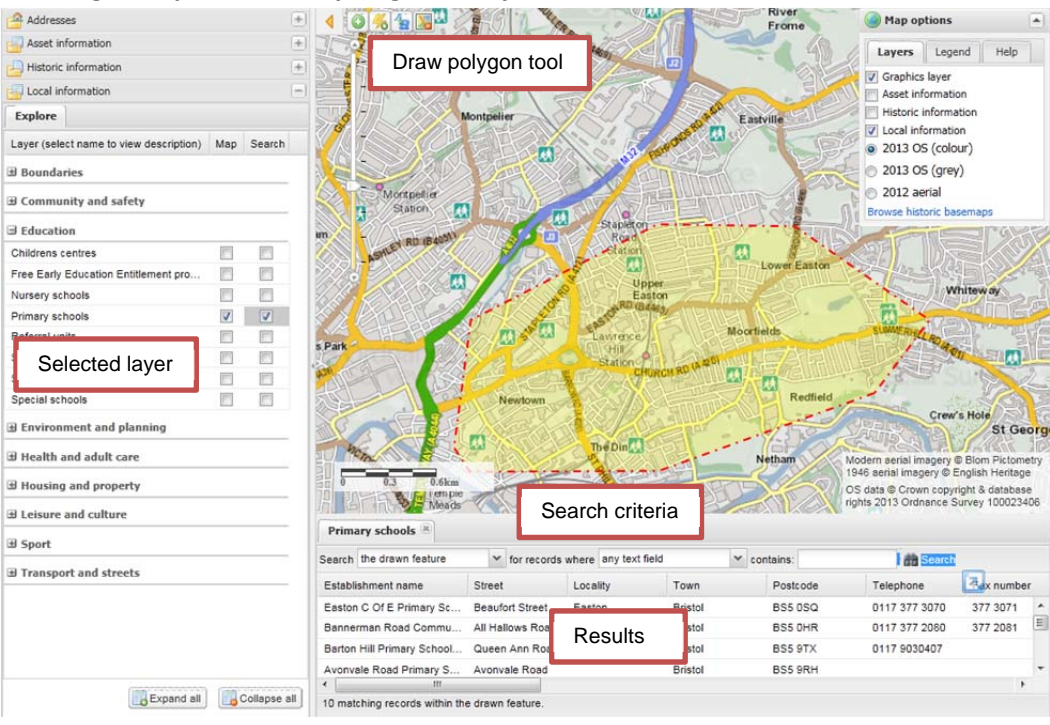

#### Drawing a shape on the map (e.g. Primary Schools fall within an area of interest)

#### **Address Search**

Click on Addresses (top left) to expand the addresses tab and begin your search. Type in the address you are looking for and click search. Matching addresses appear in the results window; select a matching address from the list to view it on the map.

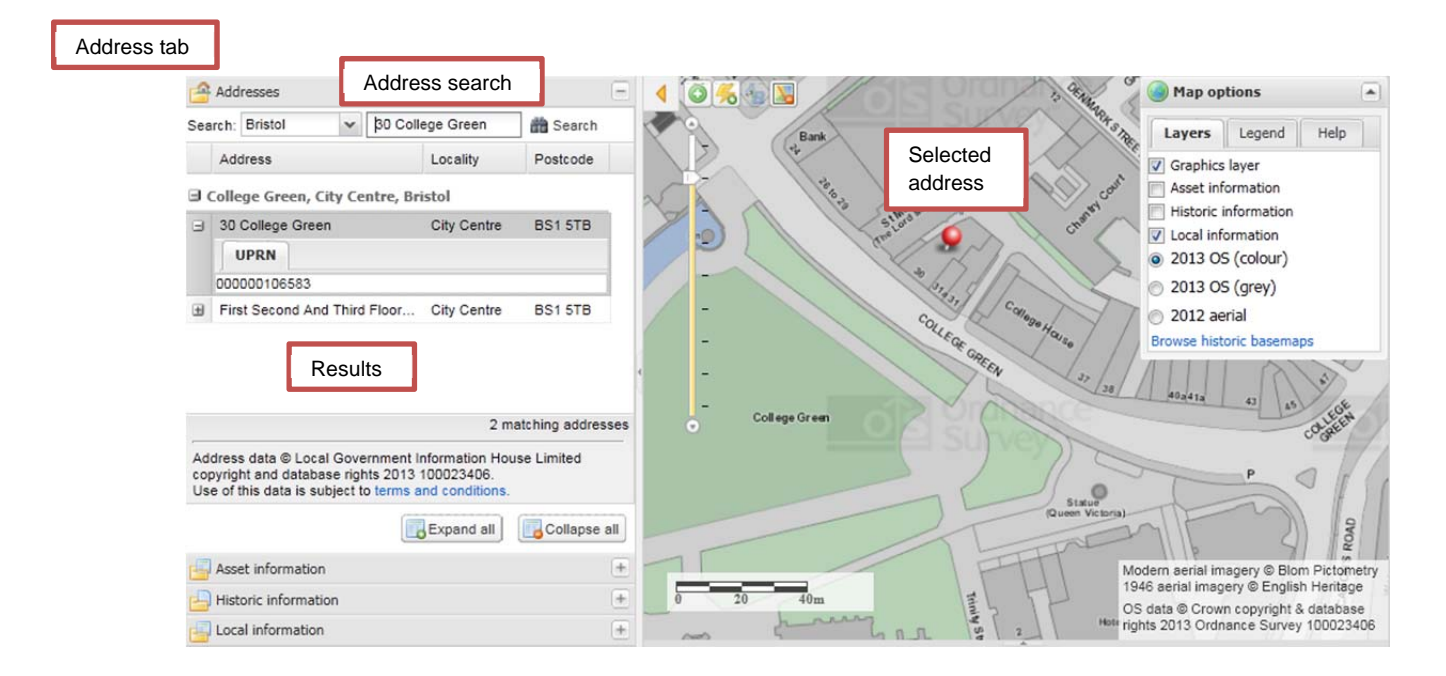

## **Drawing features**

The tools in the top left of the map window allow you to draw features on the map.

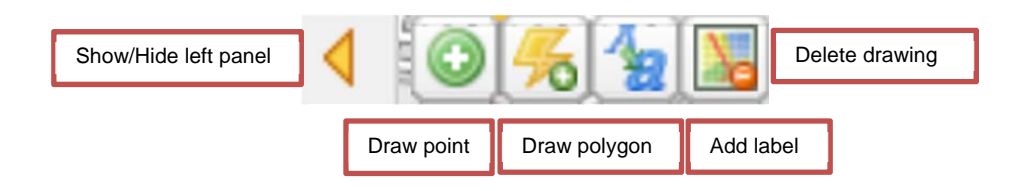

Allot

Allot

Gdn

X

Enter label text

Area 1

Please enter the text for your label:

Cancel

#### **Drawing a point**

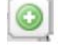

Click on the 'draw a new point feature' button (top left of the map window) then click in the map window where you would like to locate your point feature.

#### Drawing a polygon

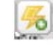

Click on the 'draw a new polygon feature' button (top left of the map window), click in the map window where you would like to start your polygon, then follow the instructions.

#### Adding a Label

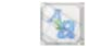

Click on the 'add a text label to your drawing' button, and then left click in the map window where you would like to locate your label.

## Delete a drawing and labels

Click on the 'delete drawing' button.

## **Contact Details**

For information regarding this document or further training needs please contact:

GIS\_SupportTeam@bristol.gov.uk